# WAAS:CIFS AOのトラブルシューティング

## 章:CIFS AOのトラブルシューティング

この記事では、CIFS AOのトラブルシューティング方法について説明します。

## 内容

- <u>1 CIFS AOのトラブルシューティング</u>
  - <u>1.1 CIFS AOロギング</u>
  - <u>1.2 Windowsプリントアクセラレータのトラブルシューティング</u>

## CIFS AOのトラブルシューティング

CIFSアクセラレータは、ポート139および445のCIFSトラフィックを透過的に最適化します。

図1に示すように、show acceleratorおよびshow licenseコマンドを使用して、一般的なAOの設定 とステータスを確認できます。CIFSアクセラレータの動作には、Enterpriseライセンスが必要で す。

図1.アクセラレータのステータスの確認

|   |                 |          |                | Tran    | sparent a  | nd legacy         |
|---|-----------------|----------|----------------|---------|------------|-------------------|
|   | WAE#sh accelera | ator     |                | servi   | ices are m | nutually exclusiv |
|   | Accelerator     | Licensed | Config St      | ate<br> | Operationa | 1 State           |
| ſ | cifs            | Yes      | Enabled        |         | Running    |                   |
|   | epm             | Yes      | Enabled        |         | Running    |                   |
|   | http            | Yes      | Enabled        |         | Running    | 1                 |
|   | mapi            | Yes      | Enabled        |         | Running    |                   |
|   | nfs             | Yes      | Enabled        |         | Running    | 1                 |
|   | ssl             | Yes      | Enabled        |         | Running    | 1                 |
|   | video           | NO       | Enabled        |         | Shutdown   | 1                 |
| I | wafs-core       | Yes      | Disabled       |         | Shutdown   |                   |
| L | wafs-edge       | Yes      | Disabled       |         | Shutdown   |                   |
|   | WAE#sh license  |          |                |         |            |                   |
|   | License Name    | Status   | Activation Dat | e Activ | vated By   |                   |
|   |                 |          |                |         |            |                   |

次に、show accelerator cifsコマンドを使用して、CIFS AOに固有のステータスを確認します(図 2を参照)。CIFS AOが[Enabled]、[Running]、[Registered]であり、接続制限が表示されることを 確認します。Config StateがEnabledで、Operational StateがShutdownの場合は、ライセンスの問 題を示しています。

図2. CIFSアクセラレータのステータスの確認

show running-configコマンドを使用して、CIFSトラフィックポリシーが正しく設定されているこ とを確認します。WAFSアプリケーション・アクションに対するAccelerate cifsを表示し、 CIFS分類子に対して適切な照合条件を次のように表示する必要があります。

show statistics connection optimized cifsコマンドを使用して、WAASデバイスが最適化された CIFS接続を確立していることを確認します。接続の[Accel]列に[TCDL]が表示されることを確認し ます。「C」は、CIFS AOが使用されたことを示します。

| WAE674# <b>sh stat conn opt cifs</b>            |   |  |
|-------------------------------------------------|---|--|
| Current Active Optimized Flows:                 | 3 |  |
| Current Active Optimized TCP Plus Flows:        | 3 |  |
| Current Active Optimized TCP Only Flows:        | 0 |  |
| Current Active Optimized TCP Preposition Flows: | 1 |  |
| Current Active Auto-Discovery Flows:            | 0 |  |
| Current Active Pass-Through Flows:              | 0 |  |
| Historical Flows:                               |   |  |

D:DRE,L:LZ,T:TCP Optimization,

A:AOIM,C:CIFS,E:EPM,G:GENERIC,H:HTTP,M:MAPI,N:NFS,S:SSL,V:VIDEO

| for "C" |                  |                   |                   |       |                       |  |  |
|---------|------------------|-------------------|-------------------|-------|-----------------------|--|--|
| 1074    | 10.10.10.10:2704 | 10.10.100.100:445 | 00:14:5e:84:24:5f | TCDL  | <look< td=""></look<> |  |  |
| ConnID  | Source IP:Port   | Dest IP:Port      | PeerID            | Accel |                       |  |  |

[Accel]列に「TDL」と表示されている場合、接続はトランスポート最適化でのみ最適化され、 CIFS AOによって検査されませんでした。この状況は、CIFS AOが無効になっている場合、 Enterpriseライセンスが構成されていない場合、または最大接続制限に達した場合に発生します。

「Accel」列に「C」ではなく「G」が表示された場合、接続はCIFS AOから汎用AOにプッシュされ、トランスポート最適化でのみ最適化されています。この状況は、接続にSMB2またはデジタル署名が必要で、それに関するエラーメッセージが記録されている場合に発生する可能性があります。

バージョン4.1.3では、デジタル署名付き接続に関して、syslogに次のエラーメッセージが表示されます。

2009 Apr 25 13:42:08 wae java: %WAAS-CIFSAO-4-131230: (146708) Connection to test1.example.com will be handled by

generic optimization only, since test1.example.com requires digital signing.

#### バージョン4.1.5以降では、CIFS内部エラーログを確認して、接続が汎用AOにプッシュされた理 由を確認します。cifs\_err.logで、SMB2接続に関する次のメッセージを探します。

2009-06-29 10:15:04,996 WARN (actona.cifs.netbios.IPacketerHandlerOrigCifs:139) Thread-2 - Received SMBv2 packet

from host 10.56.64.205. Pushing down the connection.

#### cifs\_err.logで、デジタル署名付き接続に関する次のメッセージを探します。

2009-10-29 05:37:54,541 WARN (actona.rxFlow.cifs.requests.NegotiateRequest:359) lightRxFlowPool-4 - Request ID: 148/266

Connection to 10.56.78.167 will be handled by generic optimization only, since 10.56.78.167 requires digital signing.

Central Managerから同様の情報を表示するには、WAEデバイスを選択し、[Monitor] > [ Optimization] > [Connections Statistics]の順に選択します。

# CIFS接続の統計情報を表示するには、次のようにshow statistics connection optimized cifs detailコマンドを使用します。

| WAE674# sh stat connection of | optimized cifs detail      |                                              |            |  |
|-------------------------------|----------------------------|----------------------------------------------|------------|--|
| Connection Id: 18             | 301                        |                                              |            |  |
| Peer Id:                      | 00:14:5e:84:24:5f          |                                              |            |  |
| Connection Type:              | EXTERNAL CLIENT            |                                              |            |  |
| Start Time:                   | Thu Jun 25 06:15:58 2009   |                                              |            |  |
| Source IP Address:            | 10.10.10.10                |                                              |            |  |
| Source Port Number:           | 3707                       |                                              |            |  |
| Destination IP Address:       | 10.10.100.100              |                                              |            |  |
| Destination Port Number:      | 139                        |                                              |            |  |
| Application Name:             | WAFS                       | <should< td=""><td>l see WAFS</td></should<> | l see WAFS |  |
| Classifier Name:              | CIFS                       | <should< td=""><td>l see CIFS</td></should<> | l see CIFS |  |
| Map Name:                     | basic                      |                                              |            |  |
| Directed Mode:                | FALSE                      |                                              |            |  |
| Preposition Flow:             | FALSE                      |                                              |            |  |
| Policy Details:               |                            |                                              |            |  |
| Configured:                   | TCP_OPTIMIZE + DRE + LZ    |                                              |            |  |
| Derived:                      | TCP_OPTIMIZE + DRE + LZ    |                                              |            |  |
| Peer:                         | TCP_OPTIMIZE + DRE + LZ    |                                              |            |  |
| Negotiated:                   | TCP_OPTIMIZE + DRE + LZ    |                                              |            |  |
| Applied:                      | TCP_OPTIMIZE + DRE + LZ    |                                              |            |  |
| Accelerator Details:          |                            |                                              |            |  |
| Configured:                   | CIFS                       | <should< td=""><td>l see CIFS</td></should<> | l see CIFS |  |
| configured                    |                            |                                              |            |  |
| Derived:                      | CIFS                       |                                              |            |  |
| Applied:                      | CIFS                       | <should< td=""><td>l see CIFS</td></should<> | l see CIFS |  |
| applied                       |                            |                                              |            |  |
| Hist:                         | None                       |                                              |            |  |
|                               | Original                   | Optimized                                    |            |  |
| Bytes Read.                   |                            | 10352510                                     |            |  |
| Bytes Written:                | 91649704                   | 28512                                        |            |  |
| 4                             |                            |                                              |            |  |
|                               |                            |                                              |            |  |
| Connection details:           |                            |                                              |            |  |
| Chunks: encoded 3, decoded    | 49922, anchor(forced) 0(1) |                                              |            |  |
| Total number of processed me  | essges: 1820               |                                              |            |  |
| num_used_block per msg: 0.1   | L40659                     |                                              |            |  |
| Ack: msg 1609, size 7066      | В                          |                                              |            |  |

Encode bypass due to:

last partial chunk: chunks: 1, size: 142 B skipped frame header: messages: 138, size: 27202 B Nacks: total 0 R-tx: total 0 Encode LZ latency: 0.060 ms per msg Decode LZ latency: 0.071 ms per msg Aggregation encode: Retransmissions: 0 <----Packets lost between peers level 0: chunks: 0 miss: 3 hits: 3 0 hits: level 1: chunks: 0 miss: 0 level 2: chunks: 0 hits: 0 miss: 0 0 hits: level 3: chunks: 0 miss: 0 Aggregation decode: Collisions: 0 level 0: chunks: 174093 hits: 128716 miss: 0 level 1: chunks: 0 hits: 0 miss: 0 0 miss: level 2: chunks: 0 hits: 0 level 3: chunks: 0 hits: 0 miss: 0 Aggregation stack memory usage: Sender: 452 B Receiver: 9119 B Noise filter: Chunks: 0, Bytes: 0 B

Retransmissionsカウンタが増加している場合は、2つのピアWAE間でパケットが途中で失われて いることを意味します。この状況では、スループットが低下します。2つのピアWAE間のネット ワークでパケットが失われる可能性のある原因を調査する必要があります。

CIFS要求の統計情報を表示するには、次のようにshow statistics cifs requestsコマンドを使用します。

#### 図4. CIFS要求の統計情報の検査 Local versus remote requests WAe-612# show statistics cifs requests Statistics gathering period: minutes: 33 seconds: 9 ms: 3 Total: 453 Response time for all cmds Remote: 214 ALL COMMANDS total:453 remote:214 async:21 avg local:2.164ms avg remote:123.877ms CLOSE FILE total:31 remote:3 async:14 avg local:1.443ms avg remote:90.772ms CONNECT total:15 remote:3 async:0 avg local:11.055ms avg remote:209.193ms Cancel total:3 remote:3 async:0 avg local:0.0ms avg remote:95.094ms DCERPC total:93 remote:93 async:0 avg local:0.0ms avg remote:95.671ms DCERPC SRVSVC total:25 remote:20 async:0 avg local:0.743ms avg remote:89.509ms DCERPC WKSSRV total:15 remote:11 async:0 avg local:1.134ms avg remote:90.786ms ECHO total:2 remote:0 async:0 avg local:1.448ms avg remote:0.0ms FIND CLOSE2 total:1 remote:0 async:0 avg local:0.595ms avg remote:0.0ms IOCTL total:3 remote:3 async:0 avg local:0.0ms avg remote:94.818ms LOGOFF ANDX total:3 remote:0 async:3 avg local:1.396ms avg remote:0.0ms NB SESSION REQ total:6 remote:0 async:0 avg local:1.455ms avg remote:0.0ms NEGOTIATE total: 3 remote: 3 async: 0 avg local: 0.0ms avg remote: 99.003ms NT CREATE ANDX total:137 remote:29 async:0 avg local:0.549ms avg remote:130.642ms < . . > WAE-612# Breakdown per CIFS cmd

### CIFS AOロギング

CIFS AOの問題のトラブルシューティングには、次のログ・ファイルを使用できます。

- トランザクションログファイル: /local1/logs/tfo/working.log(および /local1/logs/tfo/tfo\_log\_\*.txt)
- CIFS内部ログファイル: /local1/errorlog/cifs/cifs\_err.log

・デバッグログファイル:/local1/errorlog/cifsao-errorlog.current(およびcifsao-errorlog.\*)

デバッグを簡単にするには、まずACLを設定して、パケットを1つのホストに制限する必要があり ます。

WAE674(config)# ip access-list extended 150 permit tcp host 10.10.10.10 any WAE674(config)# ip access-list extended 150 permit tcp any host 10.10.10.10

トランザクションロギングを有効にするには、次のようにtransaction-logs設定コマンドを使用し ます。

wae(config)# transaction-logs flow enable
wae(config)# transaction-logs flow access-list 150

次のようにtype-tailコマンドを使用して、トランザクションログファイルの終**わりを表示**できます 。

wae# type-tail tfo\_log\_10.10.11.230\_20090715\_130000.txt :EXTERNAL CLIENT :00.14.5e.84.24.5f :basic :WAFS :CIFS :F :(DRE,LZ,TFO) (DRE,LZ,TFO) (DRE,LZ,TFO) (DRE,LZ,TFO) (DRE,LZ,TFO) :<None> :(CIFS) (CIFS) (CIFS) :<None> :<None> :0 :180 Wed Jul 15 15:48:45 2009 :1725 :10.10.10.10 :2289 :10.10.100.100 :139 :OT :START :EXTERNAL CLIENT :00.14.5e.84.24.5f :basic :WAFS :CIFS :F :(DRE,LZ,TFO) (DRE,LZ,TFO) (DRE,LZ,TFO) (DRE,LZ,TFO) (DRE,LZ,TFO) :<None> :(CIFS) (CIFS) (CIFS) :<None> :<None> :0 :177 Wed Jul 15 15:48:55 2009 :1725 :10.10.10.10 :2289 :10.10.100.100 :139 :OT :END : EXTERNAL CLIENT :(CIFS) :0 :0 :159 :221

CIFS AOのデバッグ・ログを設定および有効化するには、次のコマンドを使用します。

**注:**デバッグロギングはCPUに負荷がかかり、大量の出力を生成する可能性があります。実稼働 環境では慎重に慎重に使用してください。

ディスクへの詳細なロギングは、次のように有効にできます。

WAE674(config)# logging disk enable WAE674(config)# logging disk priority detail

ACLで接続のデバッグロギングを有効にできます。

WAE674# debug connection access-list 150

CIFS AOデバッグのオプションは次のとおりです。

WAE674# **debug accelerator cifs ?** 

allenable all CIFS accelerator debugsshellenable CIFS shell debugs

CIFS接続のデバッグ・ログを有効にしてから、デバッグ・エラー・ログの最後を次のように表示 できます。

### Windowsプリントアクセラレータのトラブルシューティング

Windowsプリントアクセラレータは、クライアントとWindowsプリントサーバ間の印刷トラフィックを最適化します。

Windows印刷アクセラレータのトラブルシューティングは、CIFS AOのトラブルシューティング と同様です。図1に示すように、show acceleratorおよびshow licenseコマンドを使用して、一般 的なAOの設定とステータスを確認できます。CIFSアクセラレータを有効にする必要があり、 Enterpriseライセンスが必要です。次に、show accelerator cifsコマンドを使用して、CIFS AOに 固有のステータスを確認します。

**show statistics windows-print requestsコマンド**を使用して、「Documents spooled」カウンタと「Pages spooled」カウンタが増加していることを確認します。

WAE# sh stat windows-print requests Statistics gathering period: hours: 6 minutes: 4 seconds: 2 ms: 484 Documents spooled: 29 <-----Should be incrementing Pages spooled: 3168 <-----Should be incrementing Total commands: 61050 Remote commands: 849 ALL\_COMMANDS total: 61050 remote: 849 async: 58719 avg local: 1.813ms avg remote: 177.466ms . . .